#### Инструкция по расчету начислений в программе «Айлант: Управление ЖКХ» для коммунальных квартир

Рассмотрим, как рассчитывается плата за индивидуальное и общедомовое потребление холодной воды в комнатах коммунальной квартиры в многоквартирном доме, оборудованном общедомовым прибором учета холодной воды. В коммунальной квартире также установлен коллективный прибор учета холодной воды.

Примечание 1: приходящийся на комнату в коммунальной квартире объем холодной воды, горячей воды, сточных бытовых вод, электрической энергии и газа определяется по формуле 7 Постановление № 354. Объем коммунального ресурса, приходящийся на коммунальную квартиру в целом, распределяется пропорционально количеству постоянно и временно проживающих в комнате коммунальной квартиры.

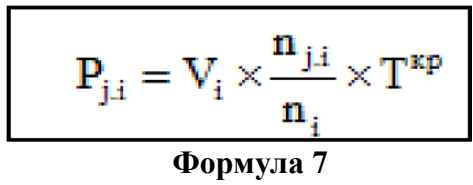

где:

Vi - объем (количество) потребленного за расчетный период в і-й коммунальной квартире коммунального ресурса, определенный в соответствии с <u>пунктом 42</u> Правил;

**n**<sub>ji</sub> - количество граждан, постоянно и временно проживающих в j-й принадлежащей потребителю (находящейся в его пользовании) комнате (комнатах) в i-й коммунальной квартире;

**n**<sub>i</sub> - количество граждан, постоянно и временно проживающих в i-й коммунальной квартире;

Примечание 2: объем тепловой энергия, холодной воды, горячей воды, сточных бытовых вод, газа и электрической энергии, приходящийся на комнату в коммунальной квартире и предоставленный за расчетный период на общедомовые нужды в многоквартирном доме, определяется по формуле 17 Постановления № 354. Объем коммунального ресурса на ОДН, приходящийся на коммунальную квартиру в целом, распределяется пропорционально жилой площади комнаты коммунальной квартиры.

$$\mathbf{P}_{j,i} = \mathbf{V}_i imes rac{\mathbf{S}_{j,i}}{\mathbf{S}_i^{\kappa}} imes \mathbf{T}^{\intercal}$$
Формула 17

где:

V<sub>i</sub> - объем (количество) потребленного за расчетный период в і-й коммунальной квартире коммунального ресурса, определенный в соответствии с <u>пунктом 42</u> Правил;

S<sub>ji</sub> - жилая площадь j-й принадлежащей потребителю (находящейся в его пользовании) комнаты (комнат) в i-й коммунальной квартире;

S<sup>k</sup><sub>i</sub>- - общая жилая площадь комнат в і-й коммунальной квартире.

### Общая последовательность расчета платы за индивидуальное и общедомовое потребление для коммунальных квартир в программе «Айлант: Управление ЖКХ»:

- 1. Заполнение справочной информации:
  - 1. Справочник «Помещения»:
    - 1. Создать помещение с видом категории «Коммунальная квартира» (указать общую и жилую площадь);
    - 2. Создать комнаты в коммунальной квартире (указать жилую площадь);
  - 2. Справочник «Лицевые счета»
    - 1. Зарегистрировать проживающих;
  - 3. Справочник «Счетчики»:
    - 1. Создать коллективный счетчик (настроить распределение показаний);
    - 2. Создать общедомовой счетчик;
  - 4. Справочник «Виды начисления»:
    - 1. Создать вид начисления на индивидуальное потребление для коммунальных квартир;
    - 2. Создать вид начисления на общедомовые нужды для коммунальных квартир;
    - 3. По всем созданным видам начисления утвердить тарифы, включить в тарифный план, назначить лицевым счетам;

# 2. Расчет индивидуального потребления:

- 1. Провести учет показаний коллективного счетчика, рассчитать коэффициент распределения расхода коллективного счетчика;
- 2. Рассчитать начисление за индивидуальное потребление документом «Начисление коммунальных услуг» с отбором по виду потребления индивидуальное;
- 3. Расчет коэффициента распределения расхода на ОДН:
  - 1. Провести учет показаний общедомового счетчика;
  - 2. Рассчитать коэффициент распределения расхода на ОДН в документе «Потребление ресурсов на общедомовые нужды»;

## 4. Расчет потребления коммунальных услуг на общедомовые нужды:

- 1. Рассчитать начисление за общедомовое потребление документом «Начисление коммунальных услуг» с отбором по виду потребления общедомовое.
- 5. Сформировать отчет «Платежный документ».

### Заполнение справочной информации:

1. В справочнике «Помещения» создать помещение с видом категории «Коммунальная квартира», указав адресные характеристики помещения, установить признак «Коммунальная квартира» и на закладке «Характеристики» указать общую и жилую площадь коммунальной квартиры в целом.

| Ш (КУ) Помещен | ния: Жукова, д. 121, ке | 3. 2                  |             | _ 🗆 ×   | Ш (КУ) Помещен  | ия: Жукова, д. 121, кв. 2 📃 🛛 🕹              |
|----------------|-------------------------|-----------------------|-------------|---------|-----------------|----------------------------------------------|
| Действия 👻 🖳   | 💽 🔂 Перейти 👻 ②         |                       |             |         | Действия 🕶 🜉    | 🕁 🕞 Перейти 🖌 ②                              |
| Наименование:  | Жукова, д. 121, кв. 2   |                       | Код: 00000  | 00002   | Наименование: ( | Жукова, д. 121, кв. 2 Код: 00000002          |
| Основные       | Основные характери      | стики                 |             |         | Основные        | Характеристики помещения                     |
| Комнаты        | № помещения:            | 2 Литера:             |             |         | Характеристики  | Действия - 🕒 🔂 🖉 🗶 🔜 (++) 🖉 📲 🕅 - 🌾 + 😔      |
| Сцетники       | Номер этажа:            | 2                     |             |         | Комнаты         | Период 🛋 Характеристика Значение Основание 🔺 |
|                | Количество комнат:      |                       |             |         | Счетчики        | О1.01.2012 Общая площадь 120,00000           |
| лицерые счета  | Здание:                 | Жукова, д. 121        |             | ×q      | Ј ІИЦЕВЫЕ СЧЕТА | 📨 01.01.2012 Жилая площадь 80,00000          |
|                | Подъезд:                |                       |             | x Q     |                 |                                              |
|                | Категория помещения:    | Коммунальная квартира |             | × Q     |                 |                                              |
|                | Категория объекта:      |                       |             | ×       |                 |                                              |
|                | Заполнить наименован    | ние                   |             |         |                 |                                              |
|                | Коммунальные квар       | тиры                  |             |         |                 |                                              |
|                | Отдельное помещени      | 1e                    |             |         |                 |                                              |
|                | • Коммунальная кварт    | ира                   |             |         |                 | <b>T</b>                                     |
|                |                         | ьной квартире         |             | ×0      |                 | 4 r                                          |
|                | Коммунальная Квартира   |                       |             |         |                 | Грурра помещений:                            |
|                | Примечания              |                       |             |         |                 | Номер в реестре жилого Фонда                 |
|                |                         |                       |             |         |                 |                                              |
|                |                         |                       |             |         |                 | Кадастровый номер                            |
|                |                         |                       |             |         |                 |                                              |
|                |                         |                       | ОК Записать | Закрыть |                 | ОК Записать Закрыть                          |

Рис. 1 Справочник «Помещения» закладка «Основные»

Рис. 2 Справочник «Помещения» закладка «Характеристики»

2. На каждую комнату в коммунальной квартире создать отдельное помещение, указав адресные характеристики помещения, установить признак «Комната в коммунальной квартире» и указать коммунальную квартиру, созданную в пункте 1. На закладке «Характеристики» указать жилую площадь комнаты.

| 🚻 (КУ) Помещен | ия: Ж | букова, д. 121, кв. 2 |                |                                                     |      | _ ć      | P × |
|----------------|-------|-----------------------|----------------|-----------------------------------------------------|------|----------|-----|
| Действия 🕶 🖳 🛛 | • C   | ) Перейти 🗸 ②         |                |                                                     |      |          |     |
| Наименование:  | Жуков | а, д. 121, кв. 2      |                |                                                     | Код: | 00000002 |     |
| Основина       |       |                       |                |                                                     |      |          | 5   |
| Характеристики | Ком   | наты в коммунальной к | вартире        |                                                     |      |          |     |
| Комнаты        | Дей   | ствия 🕶 😥 🔯 🗶         | nat në na - ik | tilepeйти т                                         |      |          |     |
| Счетчики       |       | № кв.                 | Литера         | Наименование                                        |      | ÷.       | •   |
| Лицевые счета  | -     |                       | Ш (КУ) Помещен | ия: Создание * Х                                    |      |          |     |
|                |       |                       | Действия 👻 🌉   | 🗟 Герейти 🔻 🕐                                       |      |          |     |
|                |       |                       | Наименование:  | Код: 00000009                                       |      |          |     |
|                |       |                       | Основные       | Основные характеристики                             |      |          |     |
|                |       |                       | Характеристики | № помещения: 0 🗑 Литера:                            |      |          |     |
|                |       |                       | Комнаты        | Номер этажа:                                        |      |          |     |
|                |       |                       | Счетчики       | Количество комнат: 0 🖩                              |      |          |     |
|                |       |                       | Лицевые счета  | Здание:                                             |      |          |     |
|                |       |                       |                | Подъезд:                                            |      |          |     |
|                |       |                       |                | Категория помещения: Коммунальная квартира          |      |          |     |
|                |       |                       |                | Категория объекта:                                  |      |          |     |
|                |       |                       |                | Заполнить наименование                              |      |          |     |
|                |       |                       |                | Коммунальные квартиры                               |      |          |     |
|                |       |                       |                |                                                     |      | -        | -   |
|                |       |                       |                | <ul> <li>Комната в комминальной квартира</li> </ul> |      |          |     |
|                |       |                       |                | Коммунальная квартира: Жукова, д. 121, кв. 2        |      |          |     |
|                |       |                       |                | Примечания                                          |      |          |     |
|                |       |                       |                |                                                     |      |          |     |
|                |       |                       |                |                                                     |      |          |     |
|                |       |                       |                |                                                     |      |          |     |
|                |       |                       |                |                                                     |      |          |     |
|                |       |                       |                | ОК Записать Закрыть                                 |      |          |     |
|                |       |                       |                |                                                     |      |          |     |
|                |       |                       |                |                                                     |      |          |     |
|                |       |                       |                |                                                     |      |          |     |
|                |       |                       |                |                                                     |      |          |     |
|                |       |                       |                |                                                     |      |          | T   |
|                |       |                       |                |                                                     | OK 2 | 2        |     |

Рис. 3 Справочник «Помещения» закладка «Комнаты»

| 🛄 (КУ) Помещен | ния: Жукова, д. 121, ке | 3. 2a                                 |        | _ 🗆 ×         | 🗰 (КУ) Помещен | ия: Жукова, д. 121, кв. 2а   |                      | _          | . 🗆 🗙   |
|----------------|-------------------------|---------------------------------------|--------|---------------|----------------|------------------------------|----------------------|------------|---------|
| Действия 👻 🛃   | 🔂 🗋 Перейти 🕶 📀         |                                       |        |               | Действия 🕶 🖳   | 🔂 🔂 Перейти 🗸 ②              |                      |            |         |
| Наименование:  | Жукова, д. 121, кв. 2а  |                                       | Код:   | 00000004      | Наименование:  | Жукова, д. 121, кв. 2а       | Кол                  | ı: 0000000 | 14      |
| Основные       | Основные характери      | стики                                 |        |               | Основные       | Характеристики помещения     |                      |            |         |
| Характеристики | № помещения:            | 2 🖬 Литера:                           | a      |               | Характеристики | Действия 🗸 🚱 🛃 🖉 💥 🔚 (+) 🕅   | <b>T</b> M- <b>X</b> | Ð          |         |
| Комнаты        | Номер этажа:            | 2                                     |        |               | Комнаты        | Период 🚊 Характеристика Зн   | начение              | Основание  |         |
| Счетчики       | Количество комнат:      |                                       |        |               | Счетчики       | 🚾 01.01.2012 Жилая площадь   | 40,00000             |            | _       |
| лицевые счета  | Здание:                 | Жукова, д. 121                        |        | × Q           |                | -                            |                      |            |         |
|                | Подъезд:                | Подъезд Т                             |        | ×4            |                |                              |                      |            |         |
|                | Категория объекта:      | Коммунальная квартира                 |        | ^ ~           |                |                              |                      |            | 0       |
|                | Заполнить наименова     | ние                                   |        |               |                |                              |                      |            |         |
|                | Коммунальные квар       | тиры                                  |        |               |                |                              |                      |            |         |
|                | Отдельное помещени      | 1e                                    |        |               |                |                              |                      |            |         |
|                | Коммунальная кварт      | ира                                   |        |               |                |                              |                      |            | w       |
|                | Комната в коммунал      | ьной квартире<br>а: Жикова в 121 кв 2 |        | ×Q            |                | ۰                            |                      |            |         |
|                |                         | з. (Жукова, д. 121, кв. 2             |        |               |                | Группа помещений:            |                      |            | ×       |
|                | Примечания              |                                       |        |               |                | Номер в реестре жилого фонда |                      |            |         |
|                |                         |                                       |        |               |                | Кадастровый номер            |                      |            |         |
|                |                         |                                       | OK 3an | исать Закрыть |                |                              | ОК                   | Записать 3 | Закрыть |

Рис. 4 Справочник «Помещения» закладка «Основные»

Рис. 5 Справочник «Помещения» закладка «Характеристики»

3. По созданным комнатам коммунальной квартиры зарегистрировать проживающих.

4. В справочнике «Счетчики» создать коллективный счетчик, на закладке «Расчетные данные» настроить порядок распределения его показаний.

| (КУ) Счетчики: XB Жукова д.121 кв.2 _ [                   | ×   |
|-----------------------------------------------------------|-----|
| Действия 🗝 🖳 🔂 Горейти 👻 🕜                                |     |
| Наименование: ХВ Жукова д.121 кв.2 Код: 000000013         |     |
| Основные Общие сведения                                   |     |
| Расчетные данные Вид счетчика: Коллективный × Общедомовой |     |
| Помещения Вид услуги: Холодное водоснабжение Х            |     |
| Счетчики Серийный номер: 5321731                          |     |
| Показания Модель:                                         |     |
| Производитель:                                            |     |
| ✓ Разрядность:                                            |     |
| Дата изготовления:                                        |     |
| Сведения об установке                                     |     |
| Здание: Жукова, д. 121 🗙 🔍                                |     |
| Помещение:                                                |     |
| Место установки:                                          |     |
| Установлен с: 01.08.2012 🗐 по: 🗐                          |     |
| Поверка                                                   |     |
| Дата поверки: След. поверка: 🗐                            |     |
| Номер пломбы:                                             |     |
| Двух- и трехтарифные счетчики                             |     |
| Тарифность: Однотарифный ×                                |     |
| Второй тариф:                                             | w   |
| ОК Записать Закг                                          | ыть |

Рис. 6 Справочник «Счетчики» закладка «Основные»

Так как в соответствии с формулой 7 Постановления № 354 объем холодной воды, приходящийся на комнату коммунальной квартиры, определяется путем распределения общего объема, приходящегося на квартиру в целом, пропорционально количеству постоянно и временно проживающих в комнате, у коллективного счетчика в настройках способа распределения показаний необходимо выбрать «Произвольным способом», создать новый способ расчета «По проживающим».

| Ші (КУ) Счетчики: ХВ Жукова д.121                                                                                                    | кв.2                                                                                                    |                                                                                                    | _ [                                                              |                     |            |
|----------------------------------------------------------------------------------------------------|----------------------------------------------------------------------------------------------------|----------------------------------------------------------------------------------------------------|------------------------------------------------------------------|---------------------|------------|
| Действия 🕶 🖳 💽 👩 Перейти 🕶 🌔                                                                                                    | 2)                                                                                                    |                                                                                                    |                                                                  |                     |            |
| Наименование: ХВ Жихова в 121 кв (                                                                                                    | 2                                                                                                    | K                                                                                                    | n: 00000013                                                      |                     |            |
|                                                                                                    | 2                                                                                                    |                                                                                                    | лд. [00000013                                                    |                     |            |
| Основные Расход по норм<br>Расчетные данные Рассчитывать р<br>Помещения Распределение<br>Счетчики Расчет коэффи<br>Показания Пропорциональ<br>© Произвольным<br>Способ распредел<br>Отсчитывающи<br>Общий счетчик: | <ul> <li>не</li> <li>расход по норме при отсутствии по показаний</li> <li>показаний</li> <li>щиента распределения согласно Гоно общей площади помещения в способом</li> <li>пособом</li> <li>по проживающим (коммулания: По проживающим (коммулания: По проживающим (коммулания: По проживающим (коммулания: Количество услуги: Количество услуги: Характеристика помещения: Количество потребителей: Характеристика помещения:</li> </ul> | оказаний<br>Постановлению N307<br>общей площади здания<br>нальная кв.)<br>числений: По проживаюц<br>Заполнить по умолчанию<br>По проживающим (коммуна<br>На лицевой счет в целом<br>Количество фактически про | альная кв.)<br>×<br>оживающ ×                                    | Пка) * Код: 000000  | _ <b>X</b> |
|                                                                                                    | При неполном месяце расчи<br>Умножать на коэффициент р<br>Умножать на коэффициент р<br>В случаях, когда коэффициент р<br>Принимать значен                                                                                                    | тывать пропорционально кал<br>распределения расхода колле<br>распределения расхода колле<br>распределения не рассчитан:<br>ие коэффициента равным "1<br>ие коэффициента равным "1                             | тендарным дням<br>ективного счетчи<br>ективного счетчи<br>:<br>" | ка<br>ка по второму | тарифу     |
|                                                                                                    |                                                                                                    |                                                                                                    | 0                                                                | К Записать          | Закрыть    |

Рис. 7 Справочник «Счетчики» закладка «Расчетные данные»

На закладке «Помещения» подключить к коллективному счетчику комнаты коммунальной квартиры на определенную дату.

| 🛄 (КУ) Счетчики: ХВ | Жукова д.121 кв.2 *      |                    |                 | _ 🗆 X    |
|---------------------|--------------------------|--------------------|-----------------|----------|
| Действия 🕶 🖳 💽      | 🕞 Перейти 👻 ②            |                    |                 |          |
| Наименование: ХВ    | Жукова д.121 кв.2        |                    | Код:            | 00000013 |
| Основные            | Помещения                |                    |                 |          |
| Расчетные данные    | Действия - 🔂 🔂 🖉 🔀 📕     | 👔 🏹 🟹 - 🏹 😔 Заполн | нить            |          |
| Помещения           | Помещение                | Дата включения     | Дата отключения |          |
| Счетчики            | 📨 Жукова, д. 121, кв. 2а | 01.08.2012         |                 |          |
| Показания           | 📨 Жукова, д. 121, кв. 2б | 01.08.2012         |                 |          |
|                     |                          |                    |                 |          |
|                     |                          |                    |                 |          |
|                     |                          |                    |                 |          |
|                     |                          |                    |                 |          |
|                     |                          |                    |                 |          |
|                     |                          |                    |                 |          |
|                     |                          |                    |                 | e        |
|                     |                          |                    |                 |          |
|                     |                          |                    |                 |          |
|                     |                          |                    |                 |          |
|                     |                          |                    |                 |          |
|                     |                          |                    |                 |          |
|                     |                          |                    |                 |          |
|                     |                          |                    |                 |          |
|                     |                          |                    |                 |          |
|                     |                          |                    |                 | T        |
|                     |                          |                    |                 |          |

Рис. 8 Справочник «Счетчики» закладка «Помещения»

**5.** В справочнике «Счетчики» создать общедомовой счетчик. На закладке «Помещения» подключать к общедомовому счетчику помещения не требуется.

| (КУ) Счетчики: О | ПУ ХВС Жукова 12   | 21                          | _ 🗆           | ×   |
|------------------|--------------------|-----------------------------|---------------|-----|
| Действия 🕶 🛃 💽   | 🗋 Перейти 🛛 📀      |                             |               |     |
| Наименование: 0  | ПУ ХВС Жукова 121  | Код:                        | 00000023      |     |
| Основные         | Общие сведения     |                             |               |     |
| Расчетные данные | Вид счетчика:      | Общедомовой Х               |               |     |
| Помещения        | Вид услуги:        | Холодное водоснабжение      | ×             |     |
| Счетчики         | Серийный номер:    | 4216271                     |               |     |
| Показания        | Модель:            |                             |               |     |
|                  | Производитель:     |                             |               |     |
|                  | Разрядность:       | 9 🗐 Скоэффициент: 0,00000 🗐 |               |     |
|                  | Дата изготовления: |                             |               |     |
|                  | Сведения об уста   | новке                       |               |     |
|                  | Здание:            | Жукова, д. 121              | × Q           | ٢   |
|                  | Помещение:         | [                           | x Q           |     |
|                  | Место установки:   |                             |               |     |
|                  | Установлен с:      | 01.08.2012 🗐 no: 🗐          |               |     |
|                  | Поверка            |                             |               |     |
|                  | Дата поверки:      | 🗊 След. поверка:            |               |     |
|                  | Номер пломбы:      |                             |               |     |
|                  | Двух-и трехтарие   | рные счетчики               |               |     |
|                  | Тарифность:        | Однотарифный                | ×             |     |
|                  | Второй тариф:      |                             | × Q           | Ŧ   |
|                  |                    | ОК За                       | аписать Закры | ыть |

Рис. 9 Справочник «Счетчики»

6. В справочнике «Виды начисления» создать и настроить вид начисления для коммунальных квартир с видом потребления «Индивидуальное». В способе расчета указать в количестве услуги «На лицевой счет в целом», в количестве потребителей - «Количество фактически проживающих», обязательно установить флажок «Умножать на коэффициент распределения расхода коллективного счетчика».

| ш | (по ) вид нач | исления. Льс коммунале      | лая коартира                              |                                                         | · ^                                                                                                    | _                              |                                                                         |         |          |        |
|---|---------------|-----------------------------|-------------------------------------------|---------------------------------------------------------|----------------------------------------------------------------------------------------------------|--------------------------------|-------------------------------------------------------------------------|---------|----------|--------|
| Д | ействия 👻 🖳   |                             |                                           |                                                         |                                                                                                    |                                |                                                                         |         |          |        |
| н | аименование:  | ХВС коммунальная кварти     | ра                                        | Код: 000000018                                          |                                                                                                    |                                |                                                                         |         |          |        |
|   | Настройки     | Наименование для печа       | ти в квитанции                            |                                                         |                                                                                                    |                                |                                                                         |         |          |        |
|   | Бухучет       | ХВС коммунальная квартир    | a                                         |                                                         |                                                                                                    |                                |                                                                         |         |          |        |
|   | Тарифы        | Настройки                   |                                           |                                                         |                                                                                                    |                                |                                                                         |         |          |        |
|   | Нормативы     | Вид услуги:                 | Холодное водоснабжение                    | × Q                                                     |                                                                                                    |                                |                                                                         |         |          |        |
|   | Сезонность    | Вид услуги (для квитанции): | Холодное водоснабжение                    | ×                                                       |                                                                                                    |                                |                                                                         |         |          |        |
|   | Льготы        | Единица измерения:          | м3                                        | ×                                                       |                                                                                                    |                                |                                                                         |         |          |        |
| Ì | Учет доходов  | Группа услуг:               | Коммунальные услуги                       | ×                                                       |                                                                                                    |                                |                                                                         |         |          |        |
|   |               | Код услуги:                 |                                           | ]                                                       |                                                                                                    |                                |                                                                         |         |          |        |
|   |               | Вид потребления:            | Индивидуальное                            | ×                                                       |                                                                                                    |                                |                                                                         |         |          |        |
|   | T             | Самостоятельное производо   | ство                                      |                                                         |                                                                                                    |                                |                                                                         |         |          |        |
|   |               | Коммунальный ресурс:        |                                           | ×                                                       | e                                                                                                    |                                |                                                                         |         |          |        |
|   |               | Настройки расчета —         |                                           |                                                         |                                                                                                    |                                |                                                                         |         |          |        |
|   |               | Способ расчета:             | По проживающим (коммунальные кв)          | ⅲ (КУ) Способ                                           | ы ра                                                                                                    | счета нач                      | ислений: По проживающим (коммуна                                        | пка) *  |          | _ 🗆 ×  |
|   |               | Процент                     |                                           | Действия 🕶 🖳                                            | ••                                                                                                    | 8                              | Заполнить по умолчанию                                                  |         |          |        |
|   |               | Показатель                  |                                           | Наименование:                                           |                                                                                                    |                                | По проживающим (коммунальная кв.)                                       | Код:    | 000000   | 013    |
|   |               | Умножать на коэффицие       | нт распределения коммунального ресурса    | Количество услу                                         | ги:                                                                                                    |                                | На лицевой счет в целом                                                 |         |          |        |
|   |               | Умножать на коэффицие       | нт распределения расхода на ОДН           | Характеристика                                          | поме                                                                                                    | шения.                         | ×                                                                       |         |          |        |
|   |               |                             |                                           | Kanana                                                  |                                                                                                    |                                |                                                                         |         |          |        |
|   |               | Расчет по приборам уче      | та                                        | Количество потр                                         | еоите                                                                                                    | елеи.                          | Количество фактически проживающ 🔪                                       |         |          |        |
|   |               | Для начисления по индив     | ид. приборам учета использовать вид начис | Характеристика                                          | поме                                                                                                    | щения:                         | ×                                                                       |         |          |        |
|   |               | Вид нач. по счетчику:       |                                           | При неполном                                            | 1 Mec                                                                                                    | яце расчит                     | ывать пропорционально календарным дням                                  |         |          |        |
|   | L             |                             |                                           | Умножать на                                             | коэф                                                                                                    | фициент ра                     | аспределения расхода коллективного счетчи                               | ка      |          |        |
|   |               |                             | OI                                        | В случаях, косла                                        | коэф<br>коэф                                                                                                    | фициент ра<br>фициент ра       | аспределения расхода коллективного счетчи<br>аспределения не рассчитан: | ка по в | торому т | гарифу |
|   |               |                             |                                           |                                                         | and the second second sec | a second statement of the last |                                                                         |         |          |        |
|   |               |                             |                                           | <ul> <li>Πον</li> </ul>                                 | нима                                                                                                    | ать значени                    | е коэффициента равным "О"                                               |         |          |        |
|   |               |                             |                                           | <ul> <li>О При</li> <li>○ При</li> <li>○ При</li> </ul> | нима<br>інима                                                                                                    | ать значени<br>ать значени     | е коэффициента равным "0"<br>е коэффициента равным "1"                  |         |          |        |

Рис. 10 Справочник «Виды начислений»

7. В справочнике «Виды начисления» создать и настроить вид начисления для коммунальных квартир с видом потребления «Общедомовое». В способе расчета указать в количестве услуги «Значение характеристики помещения», характеристику «Жилая площадь», в количестве потребителей - «На лицевой счет в целом». У вида начисления обязательно установить флажок «Умножать на коэффициент распределения расхода на ОДН».

|   | (КУ) Вид нач | исления: ХВС ОДН комм       | унальная квартира                       |         |        | _ [   | ×      |                   |                                                                |
|---|--------------|-----------------------------|-----------------------------------------|---------|--------|-------|--------|-------------------|----------------------------------------------------------------|
| Д | ействия 👻 🖳  | <b>₽</b> 🔂 🕗                |                                         |         |        |       |        |                   |                                                                |
| ŀ | аименование: | ХВС ОДН коммунальная к      | вартира                                 | Код:    | 000000 | 027   |        |                   |                                                                |
|   | Настройки    | Наименование для печа       | ти в квитанции                          |         |        |       |        |                   |                                                                |
|   | Бухучет      | ХВС ОДН коммунальная кв     | артира                                  |         |        |       |        |                   |                                                                |
|   | Тарифы       | Настройки                   |                                         |         |        |       |        |                   |                                                                |
|   | Нормативы    | Вид услуги:                 | Холодное водоснабжение                  |         | 2      | < Q   |        |                   |                                                                |
|   | Сезонность   | Вид услуги (для квитанции): | Холодное водоснабжение                  |         |        | ×     |        |                   |                                                                |
|   | Льготы       | Единица измерения:          | мЗ                                      |         |        | ×     |        |                   |                                                                |
|   | Учет доходов | Группа услуг:               | Коммунальные услуги                     |         |        | ×     |        |                   |                                                                |
|   |              | Код услуги:                 |                                         |         |        |       |        |                   |                                                                |
|   |              | Вид потребления:            | Общедомовое                             |         |        | ×     |        |                   |                                                                |
|   |              | Самостоятельное производо   | ство                                    |         |        |       |        |                   |                                                                |
|   |              | Коммунальный ресурс:        |                                         |         |        | ×     |        |                   |                                                                |
|   |              | Настройки расчета           |                                         |         | -      |       |        |                   |                                                                |
|   |              | Способ расчета:             | По жилой площади                        |         | 2      | < Q   |        |                   |                                                                |
|   |              | Процент                     |                                         |         | 0,0    | 0 🖬   |        |                   |                                                                |
|   |              | Показатель                  |                                         |         | . 🏛    | (КУ   | /) Спо | собы расчета н    | ачислений: По жилой площади * 📃 🗆 🗙                            |
|   |              | Умножать на коэффицие       | нт распределения коммунального ресурса  | а       | Д      | ейств | • яия  | 🖳 🗟 🙆             | Заполнить по умолчанию                                         |
|   |              | Умножать на коэффицие       | нт распределения расхода на ОДН         |         | F      | аиме  | нован  | ние:              | По жилой площади Код: 00000002                                 |
|   |              | Расчет по приборам уче      | P                                       |         | ĸ      | оличе | ество  | услуги:           | Значение характеристики помещения ×                            |
|   |              | Для начисления по индив     | ид. приборам учета использовать вид нач | исления | a: X   | аракт | терис  | тика помещения:   | Жилая площадь                                                  |
|   |              | Вид нач. по счетчику:       |                                         |         | K      | оличе | ество  | потребителей:     | На лицевой счет в целом                                        |
|   |              | · · · · · ·                 |                                         |         | ×      | аракт | терис  | тика помещения:   | ×                                                              |
|   |              |                             | (                                       | DK 3a   | аписат | При   | и непо | лном месяце расч  | итывать пропорционально календарным дням                       |
|   |              |                             |                                         |         |        | Ум    | ножат  | ъ на коэффициент  | распределения расхода коллективного счетчика                   |
|   |              |                             |                                         |         |        | _Умн  | ножат  | ъ на коэффициент  | распределения расхода коллективного счетчика по второму тарифу |
|   |              |                             |                                         |         |        | случ  | аях, к | огда коэффициент  | распределения не рассчитан:                                    |
|   |              |                             |                                         |         |        |       | 0      | ) Принимать значе | ние коэффициента равным "1"                                    |
|   |              |                             |                                         |         |        |       |        |                   |                                                                |
|   |              |                             |                                         |         |        |       |        |                   | ОК Записать Закрыть                                            |

Рис. 11 Справочник «Виды начислений»

#### Формирование документов:

- 1. По всем созданным видам начислениям утвердить тарифы, включить данные виды начисления в тарифный план и назначить лицевым счетам.
- 2. Провести учет показаний коллективного счетчика, рассчитать коэффициент распределения расхода коллективного счетчика. Провести учет показаний общедомового счетчика.

| (КУ) Учет по | казаний коллективных сч    | етчиков: Проведен        |                    |                        |                |                |         |                  |                        | _ 🗗 🗙                     |  |
|--------------|----------------------------|--------------------------|--------------------|------------------------|----------------|----------------|---------|------------------|------------------------|---------------------------|--|
| Действия 👻 🖳 | аствия 🗸 📮 🔂 🔀 Перейти 🛪 📀 |                          |                    |                        |                |                |         |                  |                        |                           |  |
| Номер:       | 00000002 от: 25.10.201     | 2 12:00:02 进 Организац   | ия: УК "Тихий он   | кеан"                  |                |                |         |                  |                        | ×                         |  |
| Здание:      | Жукова, д. 121             | × Ответствен             | ный:               |                        |                |                |         |                  |                        | ×                         |  |
| Вид услуги:  | ад услуги:                 |                          |                    |                        |                |                |         |                  |                        |                           |  |
| Коллективные | счетчики                   |                          |                    |                        |                |                |         |                  |                        |                           |  |
| 🕀 🗟 🥢 🗙      | 🔚 🛧 🐥 🗍 👫 Запол            | нить 🝷 Обновить нач. пок | азания - Рассчитат | Ъ •                    |                |                |         |                  |                        |                           |  |
| N Здание     | Счетчик                    | Вид тарифа счетчика      | Серийный номер     | Вид услуги             | Предыдущее пок | Текущее показа | Расход  | Объем перерасчет | База для распределения | Коэффициент распределения |  |
| 1 Жукова, д  | . 121 ТЭ Жукова д.121 кв.2 |                          |                    | Отопление              | 5,0000         | 6,0000         | 1,0000  |                  | 2 480,0000             | 0,000403225806            |  |
| 2 Жукова, д  | . 121 ХВ Жукова д.121 кв.2 |                          | 5321731            | Холодное водоснабжение | 15,0000        | 34,0000        | 19,0000 |                  | 62,0000                | 0,306451612903            |  |
|              |                            |                          |                    |                        |                |                |         |                  |                        |                           |  |

### Рис. 12 Документ «Учет показаний коллективных счетчиков»

| (KY) y    | чет показ  | аний общедомовых счетч    | ков: Проведен                             |                        |                    |                      |                           | _ 🗆 ×                          |
|-----------|------------|---------------------------|-------------------------------------------|------------------------|--------------------|----------------------|---------------------------|--------------------------------|
| Действия  | - 📮 🖸      | ] 👩 📑 🐴 Перейти 🗸         | 2                                         |                        |                    |                      |                           |                                |
| Номер:    | 00         | 0000004 от: 25.10.2012 12 | :00:03 🗊 Организация:                     | УК "Тихий океан"       |                    |                      |                           | ×                              |
| Здание:   | ж          | кова, д. 121              | × Ответственный:                          |                        |                    |                      |                           | ×                              |
| Вид услуг | и:         |                           | ×                                         |                        |                    |                      |                           |                                |
| Общедо    | мовые сче  | тчики                     |                                           |                        |                    |                      |                           |                                |
| 🕀 🔂       | Ø 🗙 🐻      | 🛛 🛧 🐥 🛕 👫 Заполнит        | <ul> <li>Обновить нач. показан</li> </ul> | ия 🕶 Рассчитать 👻      |                    |                      |                           |                                |
| Ν         | Здание     | Счетчик                   | Серийный номер                            | Вид услуги             | Расход по среднему | Предыдущее показание | Текущее показание         | Расход                         |
| 1         | Жукова, д. | 121 ОПУ Отопление Жуко    | a 121 251672                              | Отопление              | Ω                  | 3,0000               | 5,0000                    | 2,0000                         |
| 2         | Жукова, д. | 121 ОПУ ХВС Жукова 121    | 4216271                                   | Холодное водоснабжение |                    | 12,0000              | 34,0000                   | 22,0000                        |
|           |            |                           |                                           |                        |                    |                      |                           | 24,0000                        |
| Коммента  | арий:      |                           |                                           | 1                      |                    |                      |                           |                                |
|           |            |                           |                                           |                        |                    |                      |                           |                                |
|           |            |                           |                                           |                        |                    |                      | Показания счетчиков Печат | љ • <b>ОК</b> Записать Закрыть |

Рис. 13 Документ «Учет показаний общедомовых счетчиков»

2. Рассчитать начисление за индивидуальное потребление документом «Начисление коммунальных услуг» с отбором по виду потребления — индивидуальное.

| (КУ) Нач      | исление коммунальных   | суслуг: Проведен             |          |                          |                |                   |                       |                    |           |                         | _ 6 >         |
|---------------|------------------------|------------------------------|----------|--------------------------|----------------|-------------------|-----------------------|--------------------|-----------|-------------------------|---------------|
| Действия 👻    | 📮   🗟 🔂   🖪 🛛          | Іерейти - 😢 🖧                |          |                          |                |                   |                       |                    |           |                         |               |
| Номер:        | 00000007 от: 3         | 31.10.2012 0:00:00 🗐 Организ | зация:   | УК "Тихий океан"         |                |                   |                       |                    |           |                         | ×             |
| Здание:       | Жукова, д. 121         | Х Q Ответст                  | венный:  |                          |                |                   |                       |                    |           |                         | ×             |
| Вид потребле  | ения: Индивидуальное   | × Расчетн                    | ый перио | д: 01.10.2012            |                |                   |                       |                    |           |                         |               |
| Вид начислен  | ния:                   | Х Q За пери                  | одс:     | 01.10.2012               | 10: 31.10.2012 |                   |                       |                    |           |                         | #             |
| Bianel Hellia |                        | стройки                      |          |                          |                |                   |                       |                    |           |                         |               |
| риды начис    | лы оты па              | Строики                      |          |                          |                |                   |                       |                    |           |                         |               |
| 0 6           | r 16 🗣 🗣 🔚 🗙 🕴         | 👃 Заполнить и рассчитать 👻 ( | Очистить | •                        |                |                   |                       |                    |           |                         |               |
|               | Контрагент             | Лицевой счет                 | № кв.    | Вид начисления           | Дата начала    | Вид тарифа        | Норматив              | Размер для расчета | Размер    | Сумма всего             | Сумма НДС     |
| N≏            | Договор контрагента    | Помещение                    |          |                          | Дата окончания | Тариф             | Количество потребител | Количество         | фактич.   | Сумма (в пределах       | Ставка НДС    |
|               |                        |                              |          |                          | Дней           | Тариф сверх нормы | Размер по норме       | потребителей       |           | Сумма (сверх нормы)     |               |
| <b>h</b> •-   | Жирков Сергей Алекса   | Жирков Сергей Александр      | 2        | Отопление                | 01.10.2012     | Население         |                       | 0,50000            | 0,50000   | 531,26                  |               |
| 1 🗹           |                        | Жукова, д. 121, кв. 2а       |          | коммунальная<br>квартира | 31.10.2012     | 1 062,510000      |                       | 1,0000             |           |                         |               |
|               |                        |                              |          | Noop mpo                 | 31,00          |                   |                       |                    |           | 531,26                  |               |
| Pa-           | Жирков Сергей Алекса   | Жирков Сергей Александр      | 2        | ХВС коммунальная         | 01.10.2012     | Население         | 6,40000               | 9,50000            | 9,50000   | 104,50                  |               |
| 2 🖌           |                        | Жукова, д. 121, кв. 2а       |          | квартира                 | 31.10.2012     | 11,000000         | 1,0000                | 1,0000             |           | 70,40                   |               |
|               |                        |                              |          | -                        | 31,00          |                   | 6,40000               |                    |           | 34,10                   |               |
| <b>*</b>      | Жиркова Светлана Сер   | Жиркова Светлана Сергее      | 2        | Отопление                | 01.10.2012     | Население         | 0,01500               | 0,50000            | 0,50000   | 531,26                  |               |
| 3 💌           |                        | Жукова, д. 121, кв. 26       |          | квартира                 | 31.10.2012     | 1 062,510000      | /0,000                | 1,0000             |           | 531,26                  |               |
| b.            | Wurstone Constants Con | Wurkers Conserve Conserv     | 2        | VPC was a second second  | 31,00          | Hanna and         | 1,0000                | 9 50000            | 0 50000   | 104 50                  |               |
|               | жиркова светлана сер   | Жикова светлана Сергее       | 2        | квартира                 | 31 10 2012     | Паселение         | 1,000                 | 3,30000            | 5,50000   | 70.40                   |               |
| - •           |                        | Лукова, д. 121, кв. 20       |          |                          | 31.10.2012     | 11,00000          | 6 40000               | 1,0000             |           | 34.10                   |               |
|               |                        |                              |          |                          | 01,00          |                   | 0,40000               |                    |           | 54,10                   |               |
|               |                        |                              |          |                          |                |                   |                       |                    | 20,00     | 1 271,52                |               |
|               |                        |                              | -        |                          |                |                   |                       |                    |           |                         |               |
| Комментари    | й:                     |                              |          |                          |                |                   |                       |                    |           |                         |               |
|               |                        |                              |          |                          |                |                   |                       |                    | Начислени | я Печать <b>т ОК</b> За | писать Закрыт |

Рис. 14 Документ «Начисление коммунальных услуг»

3. Рассчитать коэффициент распределения расхода на ОДН в документе «Потребление ресурсов на ОДН».

| (КУ) Потребление ресурсов на общедомовые нужды 00000004 or 31.10.2012 12:00:00         С         С         К           Провести и закрыть         Повести         Все действия - С         Все действия - С         Все действие - С         Все действие - С         Все действие - С         Все действие - С         Все действие - С         Все действие - С         Все действие - С |                         |                                                                                                    |           |                |                           |                                  |                                 |                                   |  |  |  |  |  |
|----------------------------------------------------------------------------------------------------|-------------------------|----------------------------------------------------------------------------------------------------|-----------|----------------|---------------------------|----------------------------------|---------------------------------|-----------------------------------|--|--|--|--|--|
| Провести                                                                                                    | и закрыть 🔚 📑 Прове     | нение ресурсов на общедомовые нужды 00000004 or 31.10.2012 12:00:00<br>акрыть<br>04 or: 31.10.2012 12:00:00<br>0 pra-низация: УК "Тиони океан"<br> |           |                |                           |                                  |                                 |                                   |  |  |  |  |  |
| Номер: 0000                                                                                                    | ۹                       |                                                                                                    |           |                |                           |                                  |                                 |                                   |  |  |  |  |  |
| Здание: Жукова, д. 121                                                                                                    |                         |                                                                                                    |           |                |                           |                                  |                                 |                                   |  |  |  |  |  |
| 🚯 Добавить 🔹 🗙 🍲 🍫 Заполнить                                                                                                    |                         |                                                                                                    |           |                |                           |                                  |                                 |                                   |  |  |  |  |  |
| Здание                                                                                                    | Вид услуги              | Потребление по колсчетчику                                                                                                    |           | Потребление на | Вид тарификации           | Площадь помещений в общей собств | Фактическое потребление ОДН     | Общ. площадь жилых пом. в собств. |  |  |  |  |  |
|                                                                                                    | Общедомовой счетчик     | Индивидуальное потребление                                                                                                    | счетчикам |                | Потребление по колсчетч   | Норматив ОДН                     | Общ. площадь пом. в собств.     | Количество проживающих            |  |  |  |  |  |
|                                                                                                    | Индивидуальные счетчики | Индивидуальное потребление по с                                                                                                    |           |                | Инд. потр. по счетчикам п | Объем ОДН по нормативу           | Коэффициент распределения (ОДН) | Коэффициент корректировки (Инд.)  |  |  |  |  |  |
| Жукова, д.                                                                                                    | Отопление               |                                                                                                    | 2,00000   |                | Одноставочный тариф       | 105,00000                        | 1,00000                         |                                   |  |  |  |  |  |
| 121                                                                                                    |                         |                                                                                                    | 1,00000   |                | 2,00000                   | 0,01500                          | 120,00000                       |                                   |  |  |  |  |  |
|                                                                                                    |                         |                                                                                                    |           |                |                           | 1.57500                          | 0.00833                         |                                   |  |  |  |  |  |
| Жукова, д.                                                                                                    | Холодное водоснабжение  |                                                                                                    | 22,00000  |                | Одноставочный тариф       | 105,00000                        | 3,00000                         |                                   |  |  |  |  |  |
| 121                                                                                                    |                         |                                                                                                    | 19,00000  |                | 22,00000                  | 0,15000                          | 120,00000                       |                                   |  |  |  |  |  |
|                                                                                                    |                         |                                                                                                    |           |                |                           | 15,75000                         | 0,02500                         |                                   |  |  |  |  |  |
|                                                                                                    |                         |                                                                                                    |           |                |                           |                                  |                                 | -                                 |  |  |  |  |  |

# Рис. 15 Документ «Потребление ресурсов на общедомовые нужды»

| (КУ) Потребление ресурсов                                                | на общедомовые                 | нужды 000000004 от 31.    | 10.2012 12:00:00                 |                                 | _ @ X                             |  |  |  |  |  |  |  |  |
|--------------------------------------------------------------------------|--------------------------------|---------------------------|----------------------------------|---------------------------------|-----------------------------------|--|--|--|--|--|--|--|--|
| Провести и закрыть 🗟 📑 Провести                                          |                                |                           |                                  |                                 |                                   |  |  |  |  |  |  |  |  |
| Номер: 000000004 от: 31.10.2012 12:00:00 🗰 Организация: УК "Тихий океан" |                                |                           |                                  |                                 |                                   |  |  |  |  |  |  |  |  |
| Здание: Жукова, д. 121 Q Ответственный: Не авторизован                   |                                |                           |                                  |                                 |                                   |  |  |  |  |  |  |  |  |
| 🕄 Добавить   🔂 🗙   🍲 🐥                                                   | Заполнить                      |                           |                                  |                                 | Все действия 🗸                    |  |  |  |  |  |  |  |  |
| ие по колсчетчику                                                        | Потребление на Вид тарификации |                           | Площадь помещений в общей собств | Фактическое потребление ОДН     | Общ. площадь жилых пом. в собств. |  |  |  |  |  |  |  |  |
| льное потребление                                                        | производство                   | Потребление по колсчетч   | Норматив ОДН                     | Общ. площадь пом. в собств.     | Количество проживающих            |  |  |  |  |  |  |  |  |
| льное потребление по счетчикам                                           |                                | Инд. потр. по счетчикам п | Объем ОДН по нормативу           | Коэффициент распределения (ОДН) | Коэффициент корректировки (Инд.)  |  |  |  |  |  |  |  |  |
| 2,00000                                                                  |                                | Одноставочный тариф       | 105,00000                        | 1,00000                         | 120,00000                         |  |  |  |  |  |  |  |  |
| 1,00000                                                                  |                                | 2,00000                   | 0,01500                          | 120,00000                       | 2                                 |  |  |  |  |  |  |  |  |
|                                                                          |                                |                           | 1.57500                          | 0.00833                         |                                   |  |  |  |  |  |  |  |  |
| 22,00000                                                                 |                                | Одноставочный тариф       | 105,00000                        | 3,00000                         | 120,00000                         |  |  |  |  |  |  |  |  |
| 19,00000                                                                 |                                | 22,00000                  | 0,15000                          | 120,00000                       | 2                                 |  |  |  |  |  |  |  |  |
|                                                                          |                                |                           | 15,75000                         | 0,02500                         |                                   |  |  |  |  |  |  |  |  |

Рис. 16 Документ «Потребление ресурсов на общедомовые нужды» (продолжение документа)

4. Рассчитать начисление за общедомовое потребление документом «Начисление коммунальных услуг» с отбором по виду потребления — общедомовое.

| 🧾 (KV) F                                                    | ачисление коммунальных | к услуг: Проведен             |          |                       |                |                   |                       |                    |           |                          | _ @ ×          |  |
|-------------------------------------------------------------|------------------------|-------------------------------|----------|-----------------------|----------------|-------------------|-----------------------|--------------------|-----------|--------------------------|----------------|--|
| Действия                                                    | - 🖳 🗟 🔓 📭              | Іерейти т 🕗 👫                 |          |                       |                |                   |                       |                    |           |                          |                |  |
| Номер:                                                      | 00000008 от:           | 31.10.2012 14:00:00 🗐 Организ | зация:   | УК "Тихий океан"      |                |                   |                       |                    |           |                          | ×              |  |
| Здание: Жукова, д. 121, Х. О. Ответственный:                |                        |                               |          |                       |                |                   |                       |                    |           |                          |                |  |
| Вид потребления: Общедомовое × Расчетный период: 01.10.2012 |                        |                               |          |                       |                |                   |                       |                    |           |                          |                |  |
| Вид начис                                                   | ления:                 | 🗙 🔍 За пери                   | одс:     | 01.10.2012            | no: 31.10.2012 |                   |                       |                    |           |                          | ₽              |  |
| Вилы на                                                     | числений Пьготы На     | стройки                       |          |                       |                |                   |                       |                    |           |                          |                |  |
| 0 2                                                         | ) 🖉 🗙 🔜 🚖 🗣 斜 ½        | (1 Заполнить и рассчитать 🗸 ( | Очистить | •                     |                |                   |                       |                    |           |                          |                |  |
|                                                             | Контрагент             | Лицевой счет                  | № кв.    | Вид начисления        | Дата начала    | Вид тарифа        | Норматив              | Размер для расчета | Размер    | Сумма всего              | Сумма НДС      |  |
| N≏                                                          | Договор контрагента    | Помещение                     |          |                       | Дата окончания | Тариф             | Количество потребител | Количество         | фактич.   | Сумма (в пределах        | Ставка НДС     |  |
|                                                             |                        |                               |          |                       | Дней           | Тариф сверх нормы | Размер по норме       | потребителей       |           | Сумма (сверх нормы)      |                |  |
| h.                                                          | Жирков Сергей Алекса   | Жирков Сергей Александр       | 2        | Отопление ОДН         | 01.10.2012     | Население         |                       | 0,49980            | 0,49980   | 531,04                   |                |  |
| 1 💽                                                         |                        | Жукова, д. 121, кв. 2а        |          | коммунальная          | 31.10.2012     | 1 062,510000      |                       | 1,0000             |           |                          |                |  |
|                                                             |                        |                               |          | квартира              | 31,00          |                   |                       |                    |           | 531,04                   |                |  |
| Þ.                                                          | Жирков Сергей Алекса   | Жирков Сергей Александр       | 2        | ХВС ОДН               | 01.10.2012     | Население         |                       | 1,50000            | 1,50000   | 16,50                    |                |  |
| 2 💽                                                         |                        | Жукова, д. 121, кв. 2а        |          | коммунальная квартира | 31.10.2012     | 11,000000         |                       | 1,0000             |           |                          |                |  |
|                                                             |                        |                               |          |                       | 31,00          |                   |                       |                    |           | 16,50                    |                |  |
| he                                                          | Жиркова Светлана Сер   | Жиркова Светлана Сергее       | 2        | Отопление ОДН         | 01.10.2012     | Население         |                       | 0,49980            | 0,49980   | 531,04                   |                |  |
| 3                                                           |                        | Жукова, д. 121, кв. 2б        |          | квартира              | 31.10.2012     | 1 062,510000      |                       | 1,0000             |           |                          |                |  |
|                                                             |                        |                               |          |                       | 31,00          |                   |                       |                    |           | 531,04                   |                |  |
| Pe-                                                         | Жиркова Светлана Сер   | Жиркова Светлана Сергее       | 2        | ХВС ОДН               | 01.10.2012     | Население         |                       | 1,50000            | 1,50000   | 16,50                    |                |  |
| 4 6                                                         | 2                      | Жукова, д. 121, кв. 26        |          | квартира              | 31.10.2012     | 11,000000         |                       | 1,0000             |           | 10.50                    |                |  |
|                                                             |                        |                               |          |                       | 31,00          |                   |                       |                    |           | 16,50                    |                |  |
|                                                             |                        |                               |          |                       |                |                   |                       |                    | 3,99960   | 1 095.08                 |                |  |
|                                                             |                        |                               |          |                       |                |                   |                       |                    |           | -                        |                |  |
| Коммента                                                    | арий:                  |                               |          |                       |                |                   |                       |                    |           |                          |                |  |
|                                                             |                        |                               |          |                       |                |                   |                       |                    | Начислени | ия Печать <b>- ОК</b> За | писать Закрыть |  |

Рис. 17 Документ «Начисление коммунальных услуг»

**5.** Сформировать отчет «Платежный документ». По соответствующему виду услуги будут заполнены графы с объемом индивидуального и общедомового потребления, а также суммы к оплате.

| 📄 (КУ) Платежны     | докум                             | ент                              |               |             |                  |            |                        |                                    |           |                                                      |                        |            |                     |                                         |                    |                        |                   |                     |  |
|---------------------|-----------------------------------|----------------------------------|---------------|-------------|------------------|------------|------------------------|------------------------------------|-----------|------------------------------------------------------|------------------------|------------|---------------------|-----------------------------------------|--------------------|------------------------|-------------------|---------------------|--|
| • Сформирова        | ь                                 | 🧶   🔡 H                          | la принтер    | Отбор       | Настройк         | и Уведом   | иление                 |                                    |           |                                                      |                        |            |                     |                                         |                    |                        |                   |                     |  |
| Период: Октябрь 2   | 012                               |                                  | <b>-</b>      |             |                  |            |                        |                                    |           |                                                      |                        |            |                     |                                         |                    |                        |                   |                     |  |
| Сведения о плате    | льщике                            | и исполн                         | ителе усл     | уг          |                  |            | Инфор                  | мация для                          | я внесен  | ния платы по                                         | пучателю               | платежа (  | получате            | лям плат                                | гежей)             |                        |                   |                     |  |
| за Октябрь 20       | <u>2 г.</u>                       |                                  |               |             |                  |            | Наимено                | Наименование получателя<br>платежа |           | ня Номер банковского счета и банковские<br>реквизиты |                        |            | № лице              | евого счет                              | а Види             | ы услуг                | Сумма к о         | плате за            |  |
| Плательщик: Жи      | рков Сеј                          | ргей Алекс                       | андрович      |             |                  |            |                        |                                    |           |                                                      |                        |            | (иной индетификатор |                                         | rop                |                        | расчетный период, |                     |  |
| Адрес: Жукова, ,    | . 121, кв                         | . 2a                             |               |             |                  |            |                        |                                    |           |                                                      |                        |            |                     | ,,,,,,,,,,,,,,,,,,,,,,,,,,,,,,,,,,,,,,, |                    |                        | P7-               |                     |  |
| Площадь помеще      | ия: 40 к                          | в.м Коли                         | чество про    | живающи:    | х: 1 чел.        |            | УК "Тихи               | й океан"                           | И         | НН\КПП \ p/c 40                                      | 7028106000             | 00003293 в | 000                 | 0000002                                 |                    |                        |                   | 1 183,3             |  |
| Исполнитель усл     | /r: YK "T                         | ихий океан                       | f"            |             |                  |            |                        |                                    | 0         | AO "AKE"KOP" , E                                     | 5ИК 041806)<br>0799    | 799 K/C    |                     |                                         |                    |                        |                   |                     |  |
| Адрес: Волгоград,   | Адрес: Волгоград, Ленина, дом № 1 |                                  |               |             |                  |            |                        |                                    | ~         | 01010101000000                                       | 0100                   |            |                     |                                         |                    |                        |                   |                     |  |
|                     |                                   |                                  |               |             |                  |            | Задолж                 | енность з                          | а пред. п | ериоды: 500,0                                        | 0 руб.                 |            | Последня            | а оплата:                               | , руб.             |                        |                   |                     |  |
| Режим работы:       |                                   |                                  |               |             |                  |            | (учтены г              | платежи, пос                       | ступившие | до 25.10.2012 в                                      | ключительн             | o)         |                     |                                         |                    |                        |                   |                     |  |
|                     |                                   |                                  |               |             |                  |            | Итого к                | соплате з                          | а расч. п | териод: 1 183                                        | ,30 руб.               |            |                     |                                         |                    |                        |                   |                     |  |
|                     |                                   |                                  |               |             |                  |            |                        |                                    |           |                                                      |                        |            |                     |                                         |                    |                        |                   |                     |  |
| Расчет размера п    | аты за с                          | содержан                         | ие и ремо     | нт жилого   | о помеще         | ния и ком  | мунальные              | е услуги                           | № л/      | сч 000000002                                         |                        |            | Справ               | очная ин                                | формация           |                        |                   |                     |  |
| Виды услуг          | Ед.                               | Объем коммун. Тариф Размер платы |               | платы за    | Bcero            | Перерас-   | Льготы                 | ы Итого к оплате за расчетный      |           | Нор                                                  | матив                  | Текущие г  | Текущие показания   |                                         | Суммарный          |                        |                   |                     |  |
|                     | ИЗМ.                              | yc.                              | услуг*        |             | ком.услуги, руб. |            | начислено              | четы                               | субсиди   | ии, период, руб.                                     |                        |            | потре               | бления                                  | приборо            | приборов учета         |                   | объем               |  |
|                     |                                   |                                  |               |             |                  |            | за<br>расчетный        | всего,<br>pvб.                     | pyo.      | Всего                                                | Всего в т.ч. за ком. у |            | услуг               |                                         | коннунальных услуг |                        | услуг в доме      |                     |  |
|                     |                                   | Индив.                           | Общедом.      | платы на    | Индив.           | Общедом.   | период,                |                                    |           |                                                      | Индив.                 | Общедом.   | Инд.                | Общед.                                  | Инд (кварт.)       | Общедо-                | D- B ROME-        | на об-              |  |
|                     |                                   | потребл.                         | нужды         | кв.м, руо.  | потребл.         | нужды      | руо                    |                                    |           |                                                      | потребл.               | нужды      | потреб.             | потреб.                                 |                    | мовых                  | щениях<br>дома    | щедом<br>нужды      |  |
| 1                   | 2                                 | 3                                | 4             | 5           | 6                | 7          | 8                      | 9                                  | 10        | 11                                                   | 12                     | 13         | 1                   | 2                                       | 3                  | 4                      | 5                 | 6                   |  |
| Коммунальные услуг  |                                   |                                  |               |             |                  |            |                        |                                    |           |                                                      |                        |            |                     |                                         |                    |                        |                   |                     |  |
| Холодное водоснабже | ле м3                             | 9,5 (2)                          | 1,5 (4)       | 11          | 104,5            | 16,5       | 121                    |                                    |           | 121                                                  | 104,5                  | 16,5       | 6,4                 | 0,15                                    |                    | 34                     | 19                | 3                   |  |
| Отопление           | rКал                              | 0,5 (1)                          | 0,4998 (4)    | 1 062,51    | 531,26           | 531,04     | 1 062,3                |                                    |           | 1 062,3                                              | 531,28                 | 531,04     |                     | 0,015                                   |                    | 5                      | 1                 | 1                   |  |
| Итого к оплате за   | расчетн                           | ый перис                         | од О          | ктябрь 20   | 12 г.            |            |                        |                                    |           | 1 183,3                                              |                        |            |                     |                                         |                    |                        |                   |                     |  |
| * Объем коммунал    | ных усл                           | уг определ                       | тен: (1) - по | норматив    | зам, (2) - п     | о показани | ям ИПУ, (3)            | - по средн                         | нему, (4) | - по показани                                        | ям опу                 |            |                     |                                         |                    |                        |                   |                     |  |
| Сведения о пере     | асчета                            | с (доначи                        | сления +, у   | иеньшен     | ния -)           |            |                        |                                    |           | Информац                                             | ия о пока              | заниях пр  | иборов у            | чета                                    |                    |                        |                   |                     |  |
| Вид услуги          |                                   |                                  | Основания     | я перерасче | тов              |            | Сумиа, руб             |                                    |           |                                                      | Виды усл               | уг         | Серийный №          |                                         | Показание и        | Показание в пред. мес. |                   | Показ-е в текущ. ме |  |
| 1                   |                                   |                                  |               | 2           |                  |            | 3                      |                                    |           |                                                      | 1                      | -          |                     | 2                                       |                    | 3                      | 4                 |                     |  |
|                     |                                   |                                  |               |             |                  |            |                        |                                    |           | Отопление                                            |                        |            |                     |                                         |                    |                        |                   | (                   |  |
|                     |                                   |                                  |               |             |                  |            | Холодное водоснабжение |                                    |           |                                                      |                        |            |                     |                                         | -                  |                        |                   |                     |  |
|                     |                                   |                                  |               |             |                  |            |                        |                                    |           |                                                      |                        |            |                     |                                         |                    |                        |                   | 3                   |  |
|                     |                                   |                                  |               |             |                  |            |                        |                                    |           | холодное в                                           | одоснаож               | ение       |                     |                                         |                    |                        |                   | 34                  |  |
| Уведомление         |                                   |                                  |               |             |                  |            |                        | Ксве                               | едению по | Холодное е                                           | одоснаож               | ение       |                     |                                         |                    |                        |                   | 3                   |  |

Рис. 18 Отчет «Платежный документ»